#### NTSSA Competitive Registration – Online Competitive Form <u>PARENT INSTRUCTIONS</u>

New in 2025/2026, registration for NTSSA Competitive and Texas 2 will be completed through an online Form through the Player's GotSport profile. Please log in using the parent email associated with the parent account that is attached to your player. If unsure which email account was used, or need help to ensure you as a parent are attached to the player, please reach out to your team Manager and they will be able to help you confirm the email address to log in with.

#### **Instructions**

## <u>Step 1:</u>

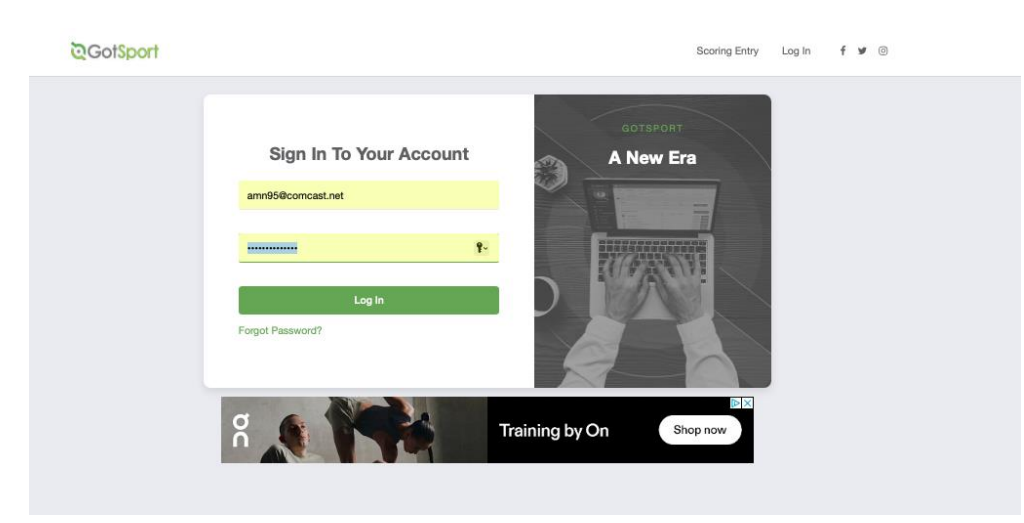

Login to your GotSport profile via <u>system.gotsport.com</u>

## <u>Step 2:</u>

• Click on the Family tab at the top of your Dashboard and select the name of the Player that you are wanting to complete the Competitive Form for.

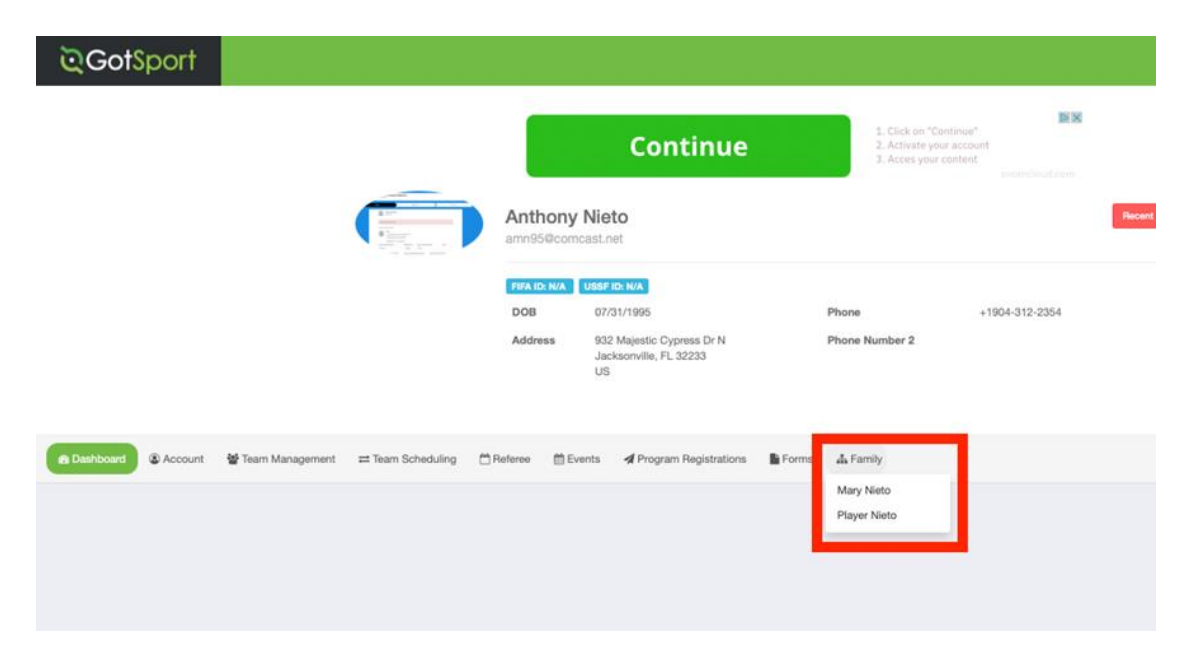

### NTSSA Competitive Registration – Online Competitive Form <u>PARENT INSTRUCTIONS</u>

# <u>Step 3:</u>

- Click on the Forms tab at the top of the Dashboard. If the page does not automatically update to "Available Forms", please click that to populate the available Forms for the user to complete. The two needed will be 2025/2026 NTSSA Competitive Membership Form and NTSSA Birth Certificate/Passport Upload. Click Start to begin completing the Form.
  - Note: The Birth Certificate/Passport Upload Form is only a *one-time upload per User account*. If the Form shows as Completed for this User, you *do not* have to upload the Form again as long as the same profile is used ongoing.

| <b>⊘</b> GotSport     |                                                                                                    | 2 |    |  |
|-----------------------|----------------------------------------------------------------------------------------------------|---|----|--|
| B Dashboard 🔹 Account | 📽 Team Management 🛋 Team Scheduling 📋 Referee 🛗 Events 🖪 Program Registrations 📔 Forms 🚮 Family                           |   | A. |  |
| O Past                | Forms tenable Forms                                                                                                    |   |    |  |
| ြ Avail<br>ଭ Supj     | able Forms port Tickets 2025/2026 NTSSA Competitive Membership Form - USYS Demo Copy North Texas Soccer Association Start | 1 |    |  |
|                       | NTSSA Birth Certificate/ Passport Upload USYS Start                                                                       | J |    |  |

The Competitive form will ask you to select your club and the team you are officially rostering with under NTSSA with that club. If you don't see them, STOP. You need team/club to add your player to the club and that team so they have the NTSSA competitive role with them. Then you will be able to see them as options when completing the form.

When done, they should show as completed on the Past Forms tab.

Notify coach/manager when complete.